# 27th Annual Meeting group registration step-by-step guide

# STEP 1

Go to the website of the 27th Annual Meeting via <u>https://www.charcot-ms.org/conferences/27th-annual-meeting</u> and click the link "27th Annual Meeting website".

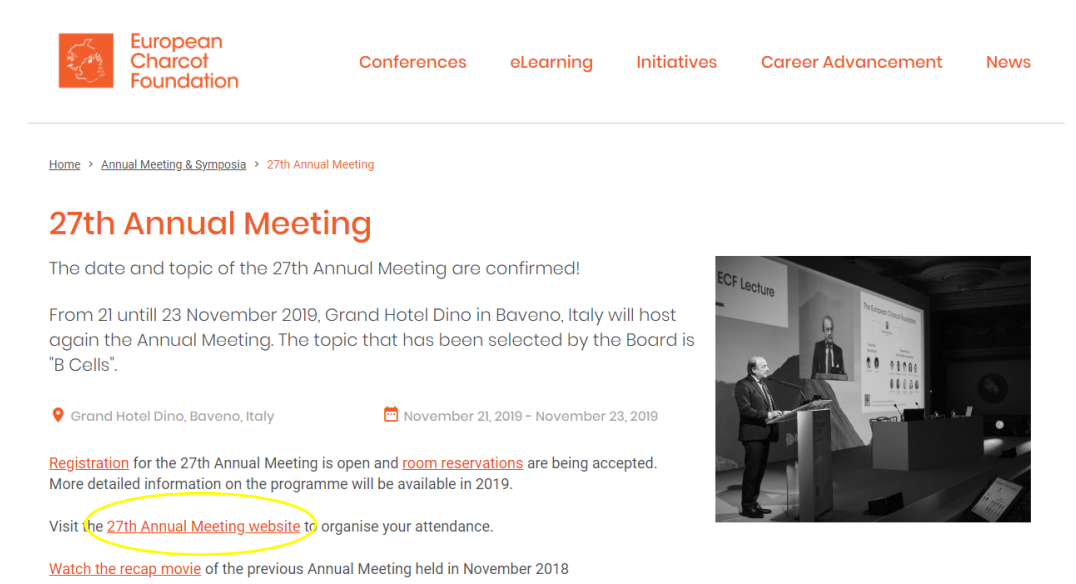

# STEP 2

Below the tab "Organise your attendance", click on the tab "Annual Meeting Registration" from the pull down menu.

| European                                             | 27 <sup>th</sup> Annual Me<br>of the Europeau<br>Charcot Found | eting 21 - 23<br>n November<br>lation 2019         | and so                                   |                                            |
|------------------------------------------------------|----------------------------------------------------------------|----------------------------------------------------|------------------------------------------|--------------------------------------------|
| Charcot<br>Foundation                                | www.charcot-ms.c                                               | Grand Hotel Dino<br>Baveno, Italy                  |                                          | CX /S                                      |
| Welcome Orga                                         | anise your attendance                                          | Posters General Information                        | n Sponsors                               |                                            |
| Ann<br>Reg                                           | ual Meeting<br>istration                                       |                                                    |                                          |                                            |
| Annual Meeti Hote                                    | el Reservation                                                 |                                                    |                                          | Key Dates                                  |
| Registration for<br>Register now to<br>The number of | ng Investigators                                               | ting is limited                                    |                                          | 15 May 2019                                |
| Please note pre<br>We accept indiv                   | rel Grants rai                                                 | ition will be done on a first come, first se<br>s. | erved basis.                             | Deadline registration<br>at Early Bird Fee |
| Registration F                                       |                                                                |                                                    |                                          | 31 October 2019                            |
| (all lees are in euro, inc                           | iuding applicable VAT)                                         |                                                    |                                          | Deadline registration                      |
|                                                      | Early Bird Fee<br>until 15 May 2019                            | Regular Fee<br>16 May until 31 October 2019        | Onsite Fee<br>as from 1<br>November 2019 | 1 November 2019                            |

Read carefully the information published about the different registration fees, the deadlines, the information required to register, name changes, the cancellation policy, the individual and group registration procedures. Click any of the green "REGISTER"-buttons to start your registration and access the registration module.

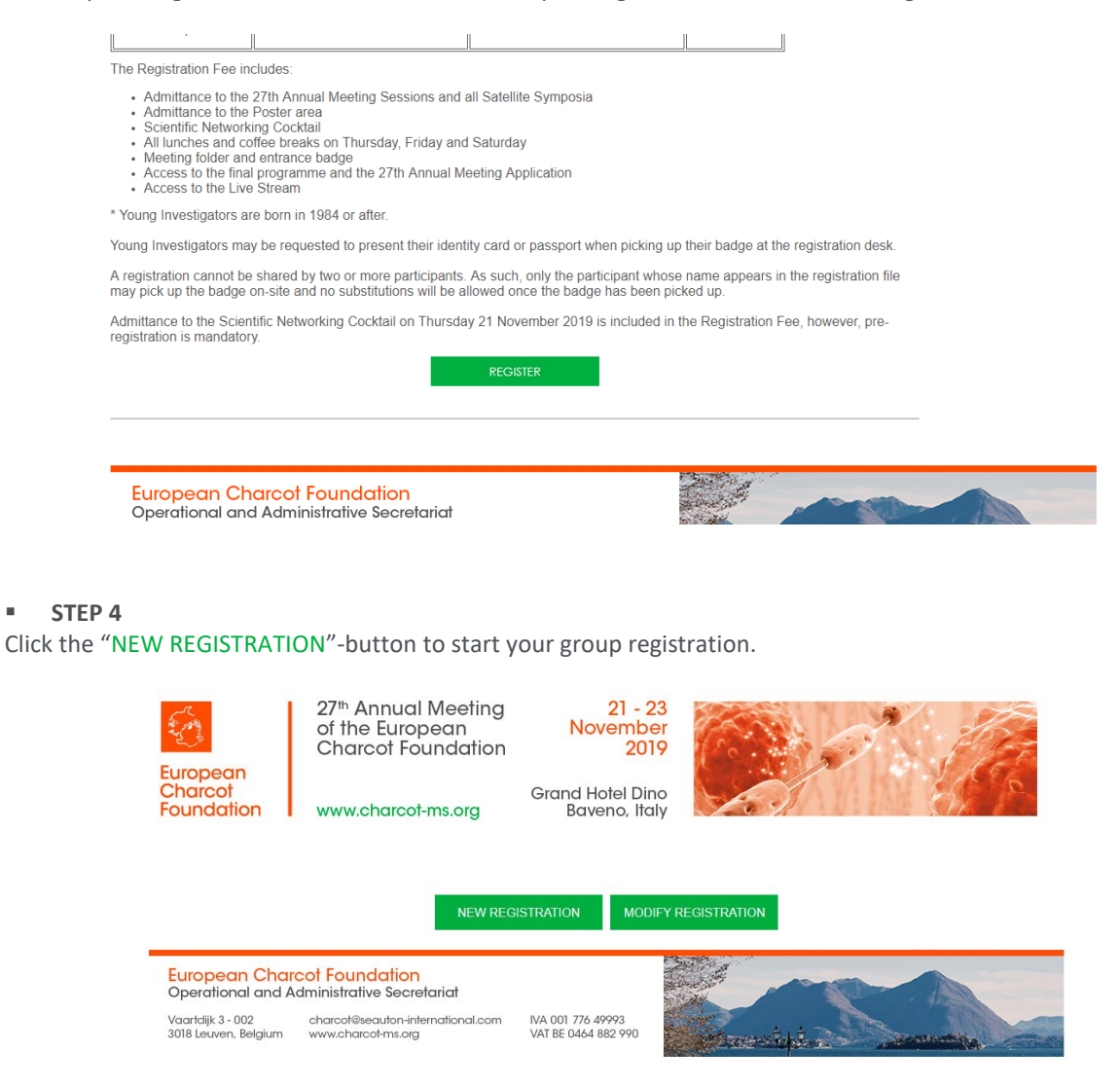

# STEP 5

н.

Choose one of the available registration options.

- To register a person to attend the Annual Meeting, select the registration option "Meeting Delegate".

- If your delegate is born in 1984 or after, you may consider to register him/her as a Young Investigator with poster or without poster since different registration fees apply

(Fees are published on the "Annual Meeting Registration"-page below the tab "Organise your attendance")

When you have selected your option, click the "CONTINUE"-button.

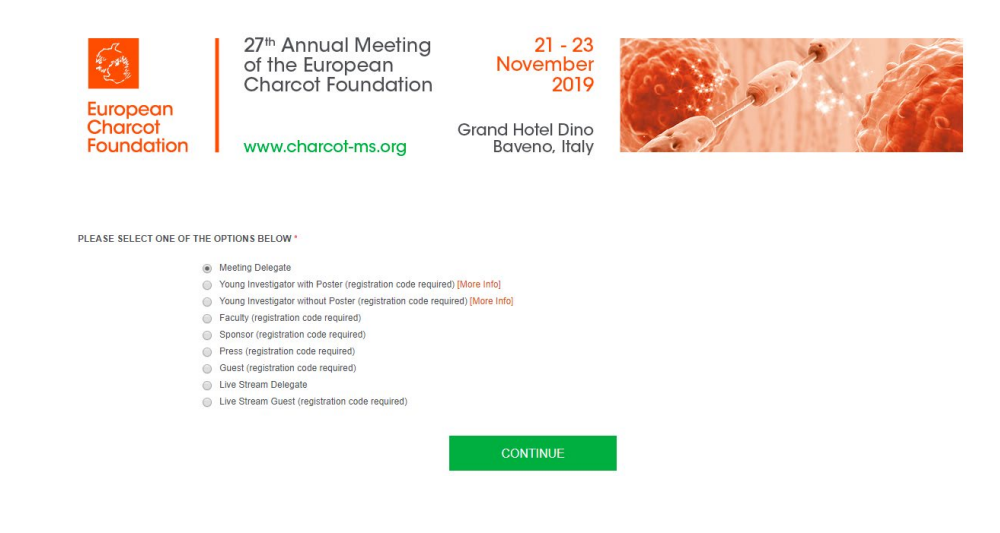

Enter a main email address.

The main email address is the email address all communication related to the registration will be sent to.

For group registrations it is advised to use the email address of the group responsible as the main email address in which case all communication (f.e. delegate registration voucher) will be sent to the group responsible. The group responsible controls all communication with the group delegates.

Should you prefer all communication and vouchers to be sent directly to your group delegates, enter the email address of your delegate as the main email address. If you as the group responsible would like to receive all communication as well, put your email address in the cc email address field.

Click the "CONTINUE"-button.

| European<br>Charcot<br>Foundation                                                                      | 27 <sup>th</sup> Annual N<br>of the Europe<br>Charcot Fou<br>www.charcot-r                                           | Veeting<br>ean<br>ndation<br>ns.org                                | 21 - 23<br>November<br>2019<br>Grand Hotel Dino<br>Baveno, Italy |                                                                 |
|----------------------------------------------------------------------------------------------------|----------------------------------------------------------------------------------------------------|--------------------------------------------------------------------|------------------------------------------------------------------|-----------------------------------------------------------------|
| MAIN EMAIL ADDRESS (all com<br>For individual registrations it is<br>For group registrations it is adv | munication related to the registration<br>advised to use the email address of<br>sed to use the email address of the | n will be sent to this emai<br>the delegate.<br>group responsible. | I address: f.e. confirmation of registra                         | ation, registration voucher, survey, certificate of attendance) |
|                                                                                                    | Main Email Address*                                                                                                  |                                                                    |                                                                  |                                                                 |
|                                                                                                    | Cc Email Address                                                                                                    |                                                                    |                                                                  |                                                                 |
|                                                                                                    |                                                                                                    |                                                                    | CONTINUE                                                         | I                                                               |

# STEP 7

Below the heading "Type of registration", select the "Yes"-button if you are registering a group,

You can give your group a name (not obligatory) and enter the name and email of the group responsible.

"On-site group pick-up meeting materials":

If you as a group responsible would like to pick up the meeting materials of your delegates prior to the start of the Annual Meeting and take care of the distribution of the materials, select the "yes"-option.

Alternatively ("no"-option), your group delegates can collect individually their meeting materials from the Registration and Hospitality desk. For the opening times of the Registration & Hospitality desk (for individual collection or group collection, visit the "Annual Meeting Registration"-page (STEP 2).

Complete the required delegate information (required = with the red asterix). If you do not know the name of the delegates in your group yet, you can make use of dummy values for the required fields (eg. First Name 1, Last Name 1, Organisation 1, ....).

Select the privacy regulations corresponding to your preference and accept the Specific Terms and Conditions.

Confirm your registration by clicking the green "CONTINUE"- button.

| Furopeop                          | 27 <sup>th</sup> Annual Meeting<br>of the European<br>Charcot Foundation | 21 - 23<br>November<br>2019             |   | 1. 17              |
|-----------------------------------|--------------------------------------------------------------------------|-----------------------------------------|---|--------------------|
| Charcot<br>Foundation             | www.charcot-ms.org                                                       | Grand Hotel Dino<br>Baveno, Italy       | A |                    |
|                                   |                                                                          |                                         |   |                    |
| TYPE OF REGISTRATION:             |                                                                          |                                         |   | * = Required Field |
| Is this registration              | n part of a group registration?" [Clear Selection]                       |                                         |   |                    |
|                                   | Group name                                                               |                                         |   |                    |
| ٩                                 | lame of the group responsible                                            |                                         |   |                    |
| 1                                 | Email of the group responsible                                           |                                         |   |                    |
| (Please note all communication re | lated to the registration will be sent to the main email                 | address provided on the previous page.) |   |                    |
| On-site group pick-up meeting     | materials (badge, programme [Clear Selection]<br>booklet,)               |                                         |   |                    |
| DELEGATE INFORMA                  | ATION (will be printed on the meeting ba                                 | lge / certificate of attendance):       |   |                    |
|                                   | Title / Salutation*                                                      |                                         |   |                    |
|                                   | First Name*                                                              |                                         |   |                    |
|                                   | Last Name*                                                               |                                         |   |                    |
| Orga                              | anisation / Institution (max 30 characters)*                             |                                         |   |                    |
|                                   | Country*                                                                 |                                         | • |                    |

| ADDITIONAL DELEGATE INFORMATION:                                                                                          |                                  |                                                                                                    |
|----------------------------------------------------------------------------------------------------|----------------------------------|----------------------------------------------------------------------------------------------------|
|                                                                                                    | Gender                           | [Clear Selection]                                                                                                    |
|                                                                                                    |                                  | ◎ M<br>◎ F                                                                                                    |
| 0 in a 1                                                                                                    | 0.00                             |                                                                                                    |
| Street                                                                                                    | & Number                         |                                                                                                    |
|                                                                                                    |                                  |                                                                                                    |
| Zip (Po                                                                                                    | stal Code)                       |                                                                                                    |
|                                                                                                    |                                  |                                                                                                    |
|                                                                                                    | City                             |                                                                                                    |
|                                                                                                    | Oity                             |                                                                                                    |
|                                                                                                    |                                  |                                                                                                    |
| (Mobile) Phor                                                                                                    | te Number                        | None                                                                                                    |
|                                                                                                    |                                  |                                                                                                    |
| Delegate Ema                                                                                                    | ail Address                      |                                                                                                    |
|                                                                                                    |                                  |                                                                                                    |
|                                                                                                    |                                  |                                                                                                    |
|                                                                                                    |                                  |                                                                                                    |
| Type*                                                                                                    |                                  | *                                                                                                    |
|                                                                                                    | Researcher and                   | Id/or Clinical Practitioner                                                                                                    |
| Discipline*                                                                                                    | Institution (fe. N<br>Industry   | NGO, public authority, non-profit, government,)                                                                                              |
|                                                                                                    |                                  |                                                                                                    |
|                                                                                                    |                                  |                                                                                                    |
| Discipline*                                                                                                    |                                  | <b>v</b>                                                                                                    |
|                                                                                                    | General Neuro<br>Neurologist - P | rologist<br>MS Specialist                                                                                                    |
| Where do you know the ECF from?                                                                                           | Neurologist in<br>Medical Docto  | i Training<br>or<br>Professional                                                                                                    |
|                                                                                                    | Industry / Insti                 | itution Representative                                                                                                    |
| Main reason to attend                                                                                                    |                                  | ▼                                                                                                    |
|                                                                                                    |                                  |                                                                                                    |
| Where do you know the ECF from?                                                                                           |                                  | *                                                                                                    |
|                                                                                                    |                                  |                                                                                                    |
| Main reason to attend                                                                                                    |                                  | •                                                                                                    |
|                                                                                                    |                                  |                                                                                                    |
| PRIVACY REGULATIONS:                                                                                                    |                                  |                                                                                                    |
| I agree the delegate information provided may be                                                                          | used by th                       | he European Charcot Foundation to communicate about future Annual Meetings and other activities and can be stored for this purpose for a     |
|                                                                                                    | period of 5 year<br>shared wit   | ars.<br>ith ECF's partners or supporting organizations for the purpose of providing information regarding MS products or services or sending |
|                                                                                                    | invitations to sp                | pecial events or Satellite Symposia.                                                                                                    |
| For more information consult our Privacy Policy.<br>To consult, modify or delete the information provided with this regis | stration, please cr              | contact ECF Operational and Administrative Secretariat by email.                                                                             |
| SPECIFIC TERMS AND CONDITIONS:                                                                                            |                                  |                                                                                                    |
| I accept the Specific Terms and Conditions.*                                                                              | •                                |                                                                                                    |
|                                                                                                    |                                  |                                                                                                    |
|                                                                                                    |                                  |                                                                                                    |
|                                                                                                    |                                  | CONTINUE                                                                                                    |
|                                                                                                    |                                  |                                                                                                    |

If you would like to register your delegate for the Scientific Networking Cocktail, tick the box and select the "CONTINUE"-button.

The Scientific Networking Cocktail is included in the registration fee.

In case the delegate does not register for the Scientific Networking Cocktail, an amount of  $\leq$  30 (VAT included) will be deducted from the registration fee.

| Furchagen             | 27 <sup>th</sup> Annual Meeting<br>of the European<br>Charcot Foundation | 21 - 23<br>November<br>2019               |                             |
|-----------------------|--------------------------------------------------------------------------|-------------------------------------------|-----------------------------|
| Charcot<br>Foundation | www.charcot-ms.org                                                       | Grand Hotel Dino<br>Baveno, Italy         |                             |
|                       |                                                                          |                                           | * = Required Field          |
|                       | Registration Sci                                                         | entific Networking Cocktail on Thursday 2 | 1 November 2019 [More Info] |
|                       |                                                                          | CONTINUE                                  | •                           |

If you would like to add an additional delegate to your group registration, tick the "Yes"-option and the "CONTINUE"-button. (proceed to STEP 10)

If you would like to confirm your registration and not add an additional delegate to your group registration, tick the "No"-option and "CONTINUE"-button. (proceed to STEP 11)

| European<br>Charcot<br>Foundation                                              | 27 <sup>th</sup> Annual Meeting<br>of the European<br>Charcot Foundation<br>www.charcot-ms.org           | 21 - 23<br>November<br>2019<br>Grand Hotel Dino<br>Baveno, Italy |                        |
|--------------------------------------------------------------------------------|----------------------------------------------------------------------------------------------------|------------------------------------------------------------------|------------------------|
| Would you like to make another re                                              | gistration?*                                                                                             | CONTINUE                                                         | * = Required Field     |
| European Cha<br>Operational and A<br>Vaartdijk 3 - 002<br>3018 Leuven, Belgium | rcot Foundation<br>Administrative Secretariat<br>charcot@seauton-international.com<br>www.charcot-ms.org | IVA 001 776 49993<br>VAT BE 0464 882 990                         | terrigi and the second |

# STEP 10

An overview of the registered delegates appears. At this stage it is possible to edit the delegate information via the blue edit icon.

To add an additional delegate, enter again the Main Email Address (see STEP 6), select one of the registration options (see STEP 5) and select the "CONTINUE"-button. Complete STEP 7 and STEP 8. (proceed to STEP 10)

If your group is complete or if you do not wish to add an additional delegate, select the "CONFIRM REGISTRATION"-button. You will be directed to the payment page. (proceed to STEP 11)

| Foundatior                 | www.charcot-                                            | Grand Hotel Din<br>ms.org Baveno, Ita                          | oy Ver                                                              | CIR IS             |
|----------------------------|---------------------------------------------------------|----------------------------------------------------------------|---------------------------------------------------------------------|--------------------|
| current registrations      |                                                         |                                                                |                                                                     |                    |
| Ref #<br>217804710         | Name<br>First Name 1 Last Name 1                        | Email Address                                                  | Category<br>Meeting Delegate                                        | edit delete        |
|                            |                                                         | CONFIRM REGISTRA                                               | πον                                                                 |                    |
| Add an additonal registra  | ation                                                   |                                                                |                                                                     | * = Required Field |
| MAIN EMAIL ADDRESS         | an communication related to the registratio             | on will be sent to this email address: f.e. confirmation of re | gistration, registration voucher, survey, certificate of attendance | a)                 |
| For individual registratio | ns it is advised to use the email address o             | f the delegate.                                                |                                                                     |                    |
| For group registrations if | t is advised to use the email address of the            | group responsible.                                             |                                                                     |                    |
|                            | Main Email Address*                                     | margo.heremans@seauton.be                                      |                                                                     |                    |
|                            | Cc Email Address                                        |                                                                |                                                                     |                    |
| PLEASE SELECT ONE O        | F THE OPTIONS BELOW*                                    |                                                                |                                                                     |                    |
|                            | Meeting Delegate                                        |                                                                |                                                                     |                    |
|                            | <ul> <li>Young Investigator with Poster (reg</li> </ul> | gistration code required) [More Info]                          |                                                                     |                    |
|                            | <ul> <li>Young Investigator without Poster</li> </ul>   | [More Info]                                                    |                                                                     |                    |
|                            | <ul> <li>Faculty (registration code required</li> </ul> | )                                                              |                                                                     |                    |
|                            | <ul> <li>Sponsor (registration code require</li> </ul>  | d)                                                             |                                                                     |                    |
|                            | <ul> <li>Press (registration code required)</li> </ul>  |                                                                |                                                                     |                    |
|                            | <ul> <li>Guest (registration code required)</li> </ul>  |                                                                |                                                                     |                    |
|                            | <ul> <li>Live Stream Delegate</li> </ul>                |                                                                |                                                                     |                    |
|                            | <ul> <li>Live Stream Guest (registration co</li> </ul>  | de required)                                                   |                                                                     |                    |
|                            |                                                         | CONTINUE                                                       |                                                                     |                    |

#### • STEP 11

You receive an overview of the registered delegates and the corresponding transaction amount.

As per our Specific Terms & Conditions, all invoices are payable by credit card. An exception to pay by wire transfer can be requested. (to STEP 12)

Complete the required invoicing information and your credit card details (fields marked with a red asterix). Click the "MAKE PAYMENT"-button to finalize your group registration.

You will receive an email to confirm your group registration once your payment has been finalized. This confirmation email includes your registration confirmation number and a link to your registration record. Make sure to keep this email since the email confirmation number is required to make modifications to your group registration (f.e. update the dummy names).

| European<br>Charcot<br>Foundation                                                        | 27 <sup>th</sup> Annual<br>of the Europ<br>Charcot Fou<br>www.charcot-                                  | Meeting<br>ean<br>indation<br>ms.org                                      | 21 - 2:<br>Novembe<br>2014<br>Grand Hotel Dine<br>Baveno, Ital         | a<br>b<br>b<br>b<br>b<br>b<br>b<br>b<br>b<br>b<br>b<br>b<br>b<br>b<br>b<br>b<br>b<br>b<br>b<br>b |                                  |                                                                   | A A A                                         |
|------------------------------------------------------------------------------------------|----------------------------------------------------------------------------------------------------|---------------------------------------------------------------------------|------------------------------------------------------------------------|--------------------------------------------------------------------------------------------------|----------------------------------|-------------------------------------------------------------------|-----------------------------------------------|
| Name<br>First Name 1 Last Name 1<br>First Name 2 Last Name 2<br>First Name 3 Last Name 3 | Ernail<br>margo<br>margo<br>margo                                                                       | Address<br>heremans@seauton.b<br>heremans@seauton.b<br>heremans@seauton.b | 0<br>0<br>0                                                            | Category<br>Meeting Delegate<br>Meeting Delegate<br>Meeting Delegate                             | Total Selections<br>VAT<br>Total | Total<br>€573.77<br>€573.77<br>€1,721.31<br>€37.8.59<br>€2,100.00 | = Required Field<br>details<br>ବ୍<br>ବ୍<br>ବ୍ |
| Date<br>26/02/2019                                                                       | Transaction Amount                                                                                      |                                                                           | Transaction Type                                                       |                                                                                                  |                                  |                                                                   | €2,100.00                                     |
| INVOICING INFORMATION                                                                    | :                                                                                                    |                                                                           |                                                                        |                                                                                                  |                                  | Balance                                                           | €2,100.00                                     |
|                                                                                          | Invoicing Name / Company*                                                                               |                                                                           |                                                                        |                                                                                                  |                                  |                                                                   |                                               |
|                                                                                          | Invoicing Contact                                                                                       |                                                                           |                                                                        |                                                                                                  |                                  |                                                                   |                                               |
|                                                                                          | Invoicing Address*                                                                                      |                                                                           |                                                                        |                                                                                                  |                                  |                                                                   |                                               |
|                                                                                          | Invoicing Address (continue)                                                                            |                                                                           |                                                                        |                                                                                                  |                                  |                                                                   |                                               |
|                                                                                          | Invoicing City*                                                                                         |                                                                           |                                                                        |                                                                                                  |                                  |                                                                   |                                               |
|                                                                                          | Invoicing State/Provinc                                                                                 | 28                                                                        |                                                                        |                                                                                                  |                                  |                                                                   |                                               |
|                                                                                          | Invoicing Zip /Postal Code                                                                              | e*                                                                        |                                                                        |                                                                                                  |                                  |                                                                   |                                               |
|                                                                                          | Invoicing Country                                                                                       | y*                                                                        |                                                                        |                                                                                                  |                                  |                                                                   |                                               |
|                                                                                          | PO Numbr                                                                                                | er                                                                        |                                                                        |                                                                                                  |                                  |                                                                   |                                               |
| For the Specific Terms<br>including VAT.                                                 | & Conditions, please consult the conference web                                                         | isite. Italian VAT Treatment a                                            | Terms and Conditions<br>upplicable. If you use an Italian VAT number,  | reversed charge VAT is applicab                                                                  | e. If you use a non valid VAT n  | umber, you may receive a new invoice,                             |                                               |
| and a second second                                                                      |                                                                                                    |                                                                           | Please enter your VAT numbe                                            | r                                                                                                |                                  |                                                                   |                                               |
|                                                                                          | VAT Number                                                                                              |                                                                           | Apply                                                                  |                                                                                                  |                                  |                                                                   |                                               |
| Credit Card                                                                              |                                                                                                    |                                                                           | Please select your method of pay                                       | ment                                                                                             |                                  |                                                                   |                                               |
| Payment by credit can                                                                    | a<br>Oradi Card Mumbar                                                                                  |                                                                           | We accept the following cards                                          | stro.                                                                                            |                                  |                                                                   |                                               |
|                                                                                          | Crean Card Number<br>Expiration Date *<br>Card Security Code *<br>Cardholder Name *                     | Month Year                                                                | What is this?                                                          |                                                                                                  |                                  |                                                                   |                                               |
|                                                                                          |                                                                                                    | Last Name                                                                 | Cancellation Policy                                                    |                                                                                                  |                                  |                                                                   |                                               |
| After receipt of the regi                                                                | istration confirmation, 100% cancellation costs ap                                                      | ply. Please consult the confi                                             | erence website for the full Cancellation Polic<br>Privacy Policy       | у.                                                                                               |                                  |                                                                   |                                               |
| We ensure the privacy<br>If you have questions of                                        | and safety of your data at all times. Please consu<br>or complaints regarding our Privacy Policy Regula | it the conference website fo<br>flions, please contact us at c            | r our Privacy Policy Regulations.<br>harcot@seauton-international.com. | _                                                                                                |                                  |                                                                   |                                               |
|                                                                                          |                                                                                                    |                                                                           | MAKE PAYMENT                                                           |                                                                                                  |                                  |                                                                   |                                               |

# • STEP 12

To ask for an exception to pay by wire tranfer, abort your registration at the "MAKE PAYMENT"-stage and send an email to the Operational & Administrative Secretariat: <u>charcot@seauton-international.com</u> mentioning the main email address used to register the group (if different from the email address of the sender of the email).

Your group registration data are saved. However they will only become accessible after the request for payment by wire transfer has been approved by the ECF Operational and Administrative Secretariat. See STEP 6 for the main email address of the group registration.

To re-enter your registration record at a later stage, follow STEP 2, STEP 3 and STEP 4. Click the green "MODIFY REGISTRATION"-button in STEP 4.

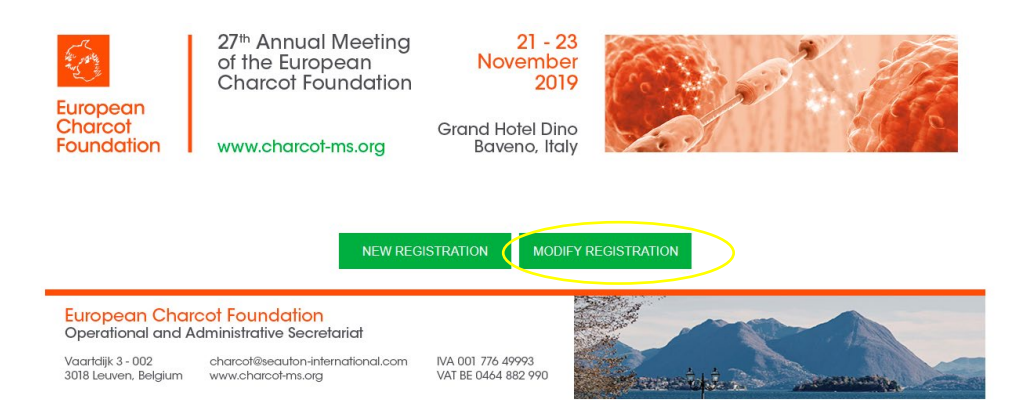

To access and modify your registration record, you will need:

- the main email address you used to register (cfr STEP 6)

- your registration reference number (mentioned in the confirmation email you received after registering your group).

You will see the same overview as you see in STEP 10. You can now modify/update the requested information for each delegate via the blue edit button.

Should you have any questions or need help with your group registration, please do not hesitate to contact the Operational and Administrative Secretariat (<u>charcot@seauton-international.com</u>).